# 数据转移实施及使用方案

# 目录

| 程序流程        | 2  |
|-------------|----|
| 数据转移实施方案    | 2  |
| 数据转移实施方案    | 2  |
| 备份营业数据库     | 2  |
| 数据转移使用方案    | 10 |
| 设置登录密码      | 10 |
| 设置数据库连接     | 11 |
| 自动转移配置项     | 12 |
| 配置转移数据时段    | 13 |
| 转移当天数据      | 13 |
| 开发票过滤       | 14 |
| 结账金额过滤      | 14 |
| 日营业额上限过滤    | 14 |
| 不包含的结算方式过滤  | 14 |
| 预览数据按钮      | 15 |
| 启动自动转移或手动转移 | 16 |
| 启动自动转移      | 16 |
| 手动转移数据      | 19 |
| 隐藏按钮        | 21 |
| 注册软件        | 22 |

# 程序流程

店内操作员使用营业电脑正常收银。当应付检查时,可以打开对外查询电脑,应付查询数据 人员。

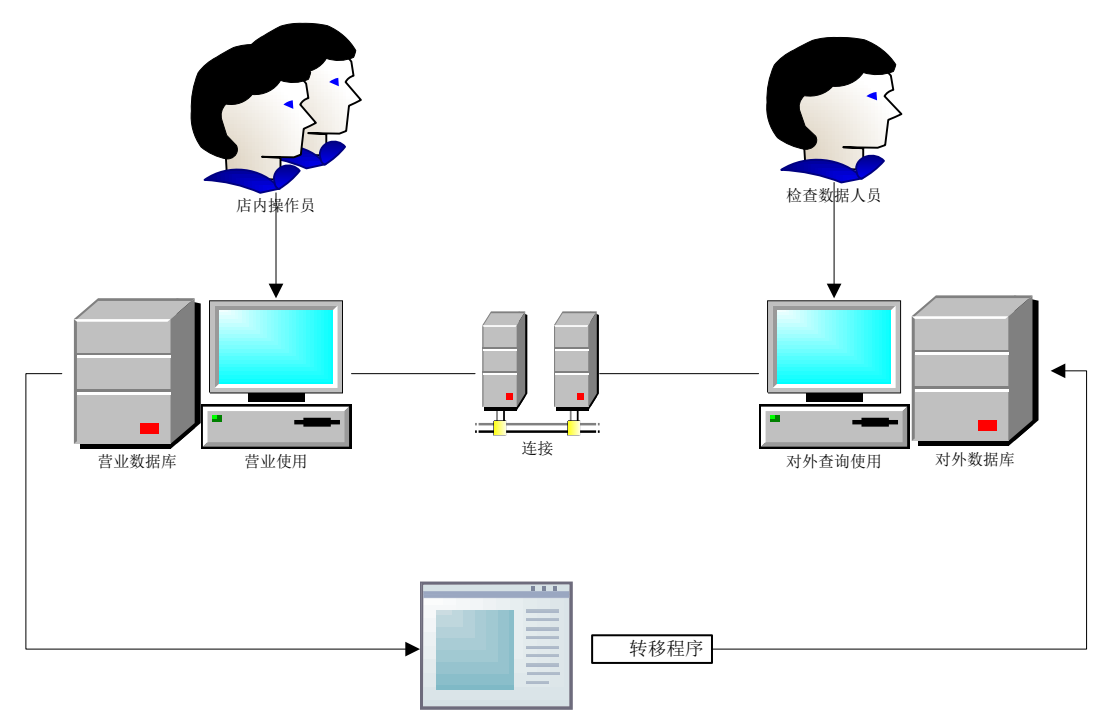

转移数据程序,读取营业数据库中的数据,并保存到对外数据库中

# 数据转移实施方案

### 数据转移实施方案

### 备份营业数据库

 打开餐饮软件,打开数据中心模块,进入数据备份界面如下,填写备份名,点击备 份,选择备份的路径,记下该路径,等待备份成功。

| 教据备份 数据还原 数据初始化 产品注册                                                        |
|-----------------------------------------------------------------------------|
|                                                                             |
| 备份名                                                                         |
| 重要提示: 1. 只能在数据库服务器上备份,不能在客户端备份<br>2. 如果不提供备份名,系统则自动生成备份名 (数据库名+年月日时分秒. bak) |
| 备份 取消                                                                       |
| ☑自动备份                                                                       |
| 自动备份时间 09:00:00<br>                                                         |
| 备份路径                                                                        |
| 重要提示:自动备份只能在服务器端设置,备份路径请选择服务器的一个文件夹。 保存 保存                                  |
|                                                                             |
|                                                                             |
|                                                                             |
|                                                                             |
|                                                                             |
|                                                                             |
|                                                                             |
|                                                                             |

| * 数据中心                                                                 |         |  |
|------------------------------------------------------------------------|---------|--|
| 数据备份 数据还原 数据初始化 产品注册                                                   |         |  |
|                                                                        |         |  |
|                                                                        |         |  |
| ■ 重要提示: 1. 只能在数据库服务器上备份,不能在客户端备份<br>2. 如果不提供备份名,系统则自动生成备份名(数据库名+年月日时分) | 分秒.bak) |  |
| 备()                                                                    | 份取消     |  |
|                                                                        |         |  |
| 自动备份时间 09:1                                                            |         |  |
| 备份路径 D: V                                                              |         |  |
| 重要提示:自动备                                                               | 保存      |  |
|                                                                        |         |  |
|                                                                        |         |  |
|                                                                        |         |  |
| ▶ 🗣 网络                                                                 |         |  |
| ▶ 🥮 控制面板                                                               |         |  |
| 👿 回收站                                                                  |         |  |
|                                                                        |         |  |
|                                                                        |         |  |
|                                                                        |         |  |
|                                                                        |         |  |
|                                                                        |         |  |

数据库备份成功

还原数据库对外电脑的服务器

1. 在对外的电脑上打开数据库,在数据库上点击右键,操作如图

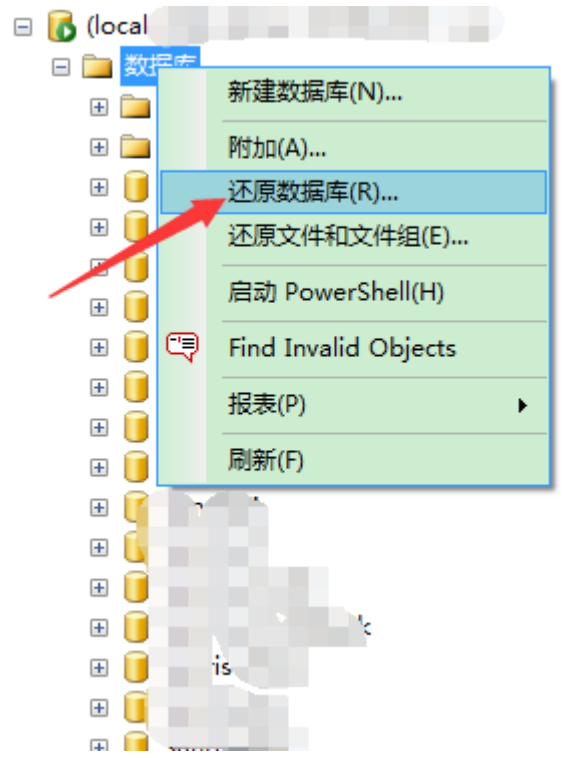

2. 打开还原数据库的界面,在目标数据库输入新的数据库名。

| ULR gy 描库 - XXXX |                                                 |            |
|------------------|-------------------------------------------------|------------|
| 选择页              | ⑤ 脚本 ▼ 1 帮助                                     |            |
| □□               | 还原的目标<br>为还原操作选择现有数据库的名称或键入新数据库名称。              |            |
|                  | 目标数据库 (D):                                      | -          |
|                  | 目标时间点 (I): 最近状态                                 |            |
|                  | 还原的源                                            |            |
|                  | 指定用于还原的备份集的源和位置。                                |            |
|                  | ◎ 源教据库 (3):                                     | ~          |
|                  | ◎ 源设备 @):                                       |            |
|                  | 选择用于还原的备份集 (2):                                 |            |
|                  | 还原 名称 组件 类型 服务器 数据库 位置 第一个 LSN 最后一个 LSN 检查点 LSI | N 完整 LSN 开 |
| <br>             |                                                 |            |
| 服务器:             |                                                 |            |
| (10021)          |                                                 |            |
| 2.8<br>17:132    |                                                 |            |
| · 野· 查看连接属性      |                                                 |            |
| 进度               |                                                 |            |
| 前绪               |                                                 |            |
|                  | ۲                                               | ۴.         |
|                  |                                                 | Hn 344     |
|                  |                                                 |            |

3. 点源设备,再选择路径如图显示:

| ● 还原数据库 - XXXX | and the second second se | - • ×    |  |  |
|----------------|----------------------------------------------------------------------------------------------------|----------|--|--|
| 选择页            | 🖾 脚本 🔻 🖸 帮助                                                                                                    |          |  |  |
| ▲ 吊规<br>● 法项   |                                                                                                    |          |  |  |
|                | 为还原操作选择现有数据库的名称或键入新数据库名称。                                                                                                    |          |  |  |
|                | 目标数据库 @): XXXX                                                                                                    | •        |  |  |
|                | 目标时间点 (I): 最近状态                                                                                                    |          |  |  |
|                | 还原的源 ————————————————————————————————————                                                                                                    |          |  |  |
|                | 指定用于还原的备份集的源和位置。                                                                                                    |          |  |  |
|                | ◎ 源数据库 (3):                                                                                                    | <b>_</b> |  |  |
|                | ◎ 源设备 @):                                                                                                    |          |  |  |
|                | 选择用于还原的备份集 (2):                                                                                                    |          |  |  |
|                | 还原名称组件类型服务器数据库位置第一个LSN最后一个LSN检查点LSN                                                                                                    | 完整 LSN 开 |  |  |
| 连接             |                                                                                                    |          |  |  |
| 服务器            |                                                                                                    |          |  |  |
| (local)        |                                                                                                    |          |  |  |
| ]王按 ·<br>58    |                                                                                                    |          |  |  |
| 聖 查看连接属性       |                                                                                                    |          |  |  |
| 进度             |                                                                                                    |          |  |  |
| 3. 就绪          |                                                                                                    |          |  |  |
|                |                                                                                                    |          |  |  |
|                |                                                                                                    | r        |  |  |
|                | 确定                                                                                                    | 取消       |  |  |
|                | 前条份的数据库的抽册                                                                                                    |          |  |  |
|                |                                                                                                    |          |  |  |
|                | 还原的目标                                                                                                    |          |  |  |
| ( IX + + 10    |                                                                                                    | × )      |  |  |
| □□ 指定备份        |                                                                                                    |          |  |  |
| 指定还原操作的备份      | }介质及其位置。                                                                                                    |          |  |  |
|                |                                                                                                    |          |  |  |

| 4. | 弹出新的界面, | 选择之前备份的数据库的地址 |
|----|---------|---------------|
|    | 顷       |               |

| □□ 指定备份           |                                       |
|-------------------|---------------------------------------|
| 指定还原操作的备份介        | ↑质及其位置。                               |
| 备份介质 (B):         | 文件                                    |
| 备份位置 (L):         |                                       |
|                   |                                       |
|                   | 制除 (2)                                |
|                   | 内容 (1)                                |
|                   |                                       |
|                   |                                       |
|                   |                                       |
|                   |                                       |
|                   |                                       |
|                   | · · · · · · · · · · · · · · · · · · · |
| 车褂 <sub>mut</sub> |                                       |
| ] 找到 之前 备份 数据 同   | 室的地址,选中,再占击确定。                        |

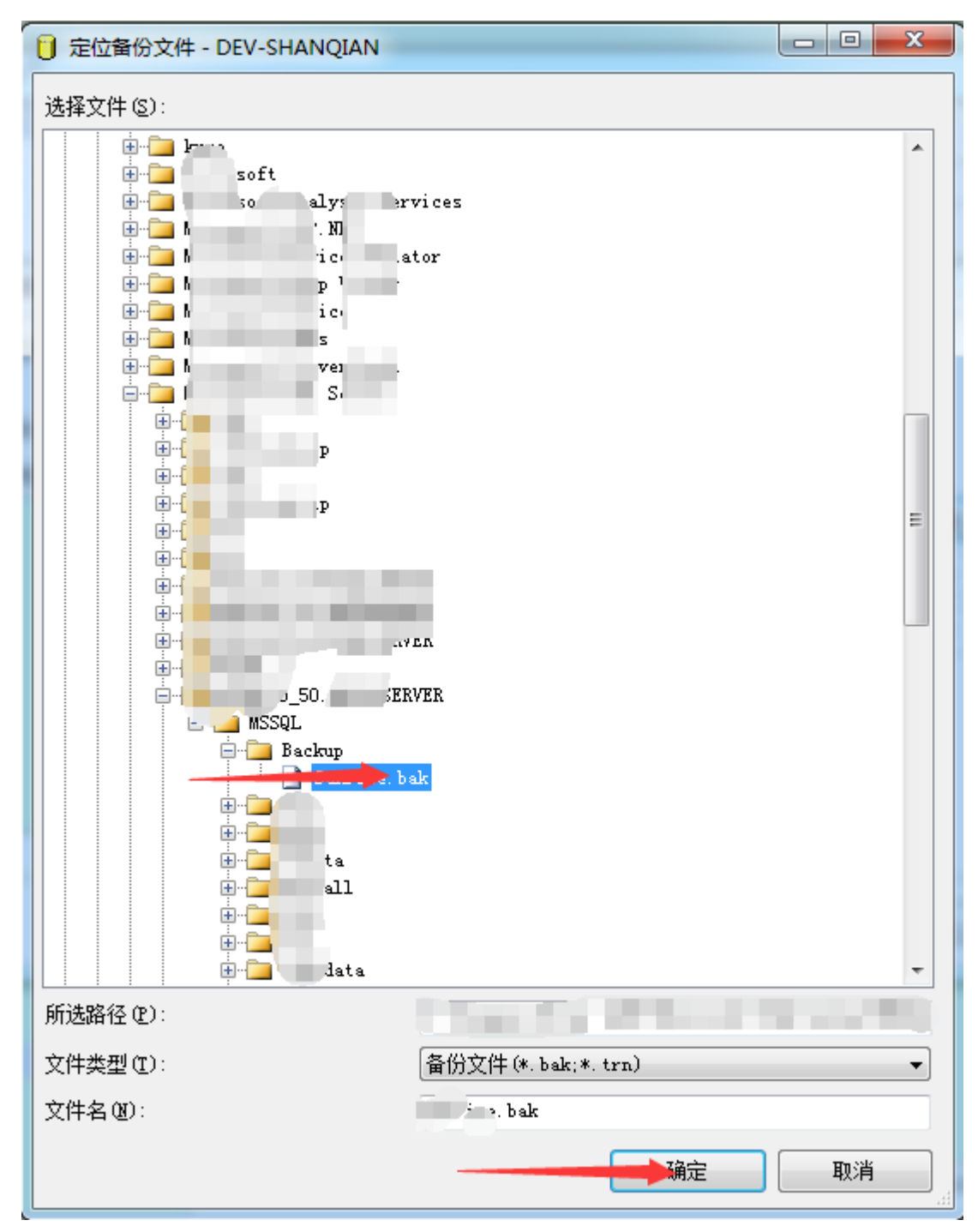

再次回到该界面,选中还原的框,再点击确定,等待还原成功。

| J 还原数据库 - XXXX  |                                    |
|-----------------|------------------------------------|
| 选择页             | 🔄 脚本 🔻 🚺 帮助                        |
| □ 吊规            | 还原的目标                              |
|                 | 为还原操作选择现有数据库的名称或键入新数据库名称。          |
|                 | 目标数据库 @): XXXX 🗸                   |
|                 | 目标时间点 ①: 最近状态                      |
|                 | 还原的源                               |
|                 | 指定用于还原的备份集的源和位置。                   |
|                 | ◎ 源数据库 (3):                        |
|                 | ◎ 源设备 @):                          |
|                 | 选择用于还原的备份集 (2):                    |
|                 | · 还原 名称 组件 类型 服务器 数据库 位置 第—个 LSN 最 |
| 连接              |                                    |
| 服分益:<br>(local) |                                    |
| 连接:<br>sa       |                                    |
| <b>聖 查看连接属性</b> |                                    |
| 进度              |                                    |
| 前绪              |                                    |
|                 | < •                                |
|                 | 确定取消                               |

数据库还原成功。

清空对外数据库的数据

1. 打开软件软件登录界面,点击数据库连接

打开下面界面,选择对外电脑的服务器的名称,写入对外数据库的名称,点击测试 连接,连接成功后,点击保存。

| * 数据中心    |           |
|-----------|-----------|
| 数据库连接产品注册 |           |
| 身份验证:     | -         |
| 服务器名称:    | •         |
| 登录名: Sa   | 密码:       |
| 数据库名称:    | -         |
| 附加数据库     | 则试连接      |
| 打印服务器设置:  |           |
| 打印服务器名称:  | •         |
| 打印服务器IP:  | 监控服务端口号:  |
| 加密狗服务器设置: |           |
| 加密狗服务器IP: | 加密狗服务端口号: |
|           |           |
|           | 保存取消      |
|           |           |

重新登录软件,打开数据中心模块,进入数据初始化界面,只勾选删除餐饮营业数据,再点击初始化,等待初始化成功,退出软件。再将数据库连接更改为原来正常用的数据库。

| 大数据中心                          | _ <b>_</b> X |
|--------------------------------|--------------|
| 数据备份 数据还原 数据初始化 产品注册           |              |
| 数据库初始化 - 选择清除数据项:              |              |
|                                |              |
|                                |              |
|                                |              |
|                                |              |
| 2.000%按检查小数据                   |              |
|                                |              |
|                                |              |
|                                |              |
|                                |              |
|                                |              |
|                                |              |
| 重要提示: 1初始化后数据不能恢复,请初始化前做好数据库备份 |              |
| 2初始化前请关闭所有模块                   |              |
| ── 初始化 取刻                      | <b>≝</b>     |
|                                |              |
|                                |              |
|                                |              |

# 数据转移使用方案

### 设置登录密码

打开程序前,需要先设置登录密码。避免所有人都能打开,或者关闭。 密码最大长度 40 位,可以不输入密码。 密码提示:主要是为了防止忘记密码,增加的提示功能。

| 🦌 ti | 建登录密码     |
|------|-----------|
| ť    | 创建您的登录密码: |
|      |           |
| đ    | 角认您的登录密码: |
| 2    | 密码提示      |
|      |           |
|      | 确定取消      |

例如:

| 6) 创建登录密码 |  |
|-----------|--|
| 创建您的登录密码: |  |
| xoxoxox   |  |
| 确认您的登录密码: |  |
| *****     |  |
| 密码提示      |  |
| 生日        |  |
|           |  |
| 确定 取消     |  |

设置数据库连接

需要设置营业数据库和对外数据库连接配置。

| 制度实际建设子付 | <b>P</b>    |      |
|----------|-------------|------|
|          | 記書          |      |
| 服务器名称    | SQLEXPRESS  | •    |
| 登录名      | 28          |      |
| 密码       |             |      |
| 数据库名称    | 20150311    | •    |
|          |             | 测试连接 |
| 对外数据库连接的 | 配置          |      |
| 服务器名称    | \SQLEXPRESS | -    |
| 登录名      | 58          |      |
| 密码       |             |      |
| 数据库名称    | 20150421    | ▼    |
|          |             | 测试连接 |
|          |             | 下一步  |

自动转移配置项

自动转移配置界面

| 配置界面         —         —         —                  |
|-----------------------------------------------------|
| 自动转移过滤条件设置                                          |
| 开始时间 21:00:00                                       |
| <ul> <li>□ 转移当天数据</li> <li>转移时间 21:30:00</li> </ul> |
| 开发票过滤     □ 结账金额过滤       □ 开发票     最低 0             |
| 日营业额上限过滤                                            |
| 转移数据的金额不超过当日营业额的百分之 0 %                             |
|                                                     |
| 转移数据的总金额不超过 3333333 元                               |
| 不包含的结算方式过滤                                          |
|                                                     |
|                                                     |
| □ 挂客房账         □ 一卡通                                |
|                                                     |
| 预览数据 确定 退出                                          |

#### 配置转移数据时段

开始时间为开始自动转移数据的时间,结束时间为结束自动转移数据的时间。如果为每天早上转移前一天的数据,可以将时间设置为早上时间 9:00 – 10:00。

#### 转移当天数据

如果需要每天营业日结束后转移,需要将配置转移数据时段改为21:00-22:00, 然后让转移时间包含在配置转移数据时段内,如果转移时间不在,转移数据时段内,则不起 作用。

#### 开发票过滤

若勾选开发票过滤,则系统中记录已开发票的账单数据全部转移。未开发票的数据则不被转移。

#### 结账金额过滤

若设置结账金额过滤,则结账金额在最低和最高金额中间的数据,会被转移。(注:若勾选 开发票,则结账金额过滤,仅针对已开发票的起作用。)

#### 日营业额上限过滤

#### 百分比限制

转移数据的金额,不超过当日营业额的百分之多少。设置的百分比值越大,转移的数据就越 多。最大不能超过 100。

#### 总金额限制

转移数据的总金额不超过多少元。金额越大,转移的数据会越多。若十分清楚营业额的前提 下,可以使用此条件过滤。

#### 不包含的结算方式过滤

例:勾选签单结算方式,则所有使用签单结账的数据都**不会**被转移。勾选时,请认真考虑清楚。不建议勾选现金结账方式。

| ≦ 配置界面                                                                                             |  |  |  |
|----------------------------------------------------------------------------------------------------|--|--|--|
| 自动转移过滤条件设置。                                                                                        |  |  |  |
| 开始时间 21:00:00 🚔 结束时间 21:45:00 🚔                                                                    |  |  |  |
| <ul> <li>✓ 转移当天数据</li> <li>转移时间</li> <li>21:10:00</li> <li>转移时间需要在转移数据时段内,不能超出<br/>不能小于</li> </ul> |  |  |  |
| 开发票过滤     ✓ 结账金额过滤       □ 开发票     最低 0     最高 9999                                                |  |  |  |
| 日营业额上限过滤<br><ul> <li>百分比限制</li> <li>转移数据的金额不超过当日营业额的百分之<sup>20</sup> %</li> </ul>                  |  |  |  |
| <ul> <li>○ 总金额限制</li> <li>转移数据的总金额不超过 9999999 元</li> </ul>                                         |  |  |  |
| 不包含的结算方式过滤                                                                                         |  |  |  |
| <ul> <li>□ 现金</li> <li>□ 银行卡</li> <li>□ 优惠券</li> </ul>                                             |  |  |  |
| ☑ 登单       ☑ 会员卡       ☑ 挂客房账                                                                      |  |  |  |
| □ 一下通<br>□ 体验券<br>▼                                                                                |  |  |  |
| 预览数据 确定 退出                                                                                         |  |  |  |

### 预览数据按钮

预览数据按钮,可以针对设置方式,查看所过滤的数据信息是否正确,是否是自己希望获取的数据。

| h | 人 2015年 1月22日 | 圓▼ 到 2015年 1 | 月23日 🗐 🗸            | 查询 |
|---|---------------|--------------|---------------------|----|
|   | 账单编号          | 结帐金额         |                     |    |
| Þ | 2015012200001 | 118.00       | 2015-01-22 17:10:13 | ſ  |
|   | 2015012200004 | 600.00       | 2015-01-22 17:24:54 | 1  |
|   | 2015012200002 | 264.00       | 2015-01-22 17:26:40 | -  |
|   | 2015012200003 | 88.00        | 2015-01-22 17:28:10 |    |
|   | 2015012200008 | 141.00       | 2015-01-22 17:35:16 |    |
|   | 2015012200005 | 124.00       | 2015-01-22 17:35:45 |    |
|   | 2015012200006 | 188.00       | 2015-01-22 17:36:10 |    |
|   | 2015012200009 | 140.00       | 2015-01-22 17:36:45 |    |
|   | 2015012200010 | 143.00       | 2015-01-22 17:42:14 |    |
|   | 2015012200011 | 277.00       | 2015-01-22 17:48:27 |    |
|   | 2015012200012 | 121.00       | 2015-01-22 17:52:59 |    |
|   | 2015012200013 | 200.00       | 2015-01-22 17:56:38 |    |
|   | 2015012200013 | 200.00       | 2015-01-22 17:56:38 |    |
|   | 2015012200015 | 210.00       | 2015-01-22 18:00:36 |    |
|   | 2015012200015 | 210.00       | 2015-01-22 18:00:36 |    |
|   | 2015012200021 | 140.00       | 2015-01-22 18:03:55 |    |
|   | 2015012200018 | 106.00       | 2015-01-22 18:06:00 |    |
|   | 2015012200018 | 106.00       | 2015-01-22 18:06:00 |    |
|   | 2015012200018 | 106.00       | 2015-01-22 18:06:00 |    |
|   | 2015012200023 | 130_00       | 2015-01-22 18:07:38 |    |

启动自动转移或手动转移

# 启动自动转移

启动自动转移,程序会检查时间是否已到自动转移数据时间,如果时间已经到了自动开始转移数据时段,系统则开始转移数据,如果未到自动转移时间,程序会继续等待。

| 数据转移界面                  |    | x  |
|-------------------------|----|----|
| 启动自动转移 手动转移数据           | 隐藏 | 退出 |
| 请点击【启动自动传输】按钮,开始自动转移数据! |    |    |
|                         |    |    |
|                         |    |    |
|                         |    |    |
|                         |    |    |
|                         |    |    |
|                         |    |    |
|                         |    |    |
|                         |    |    |
|                         |    |    |
|                         |    |    |
|                         |    |    |
|                         |    |    |
|                         |    |    |
|                         |    |    |
|                         |    |    |
|                         |    |    |
|                         |    |    |
|                         |    |    |
|                         |    |    |

### 未到转移数据时段

| 数据转移界面                                                                                                    |    | ×  |
|----------------------------------------------------------------------------------------------------|----|----|
| <b>暫</b> 停 手动转移数据                                                                                                    | 隐藏 | 退出 |
| <br> 请点击【启动自动传输】按钮,开始自动转移数据!<br> 2开启自动转移数据!<br> 数据未开始转移: 开始转移时间为: "2015-12-22 21:00:00",结束转移时间为: "2015-12-22 21:45:00" |    |    |
|                                                                                                    |    |    |
|                                                                                                    |    |    |
|                                                                                                    |    |    |
|                                                                                                    |    |    |
|                                                                                                    |    |    |
|                                                                                                    |    |    |
|                                                                                                    |    |    |
|                                                                                                    |    |    |
|                                                                                                    |    |    |
|                                                                                                    |    |    |

### 已到转移数据时段

| 数据转移界面                                                                                                    | X        |
|----------------------------------------------------------------------------------------------------|----------|
| 暂停 手动转移数据                                                                                                    | 隐藏    退出 |
| ia cat [ cab) 自动传输 ] 按钮,开始自动转移数据:<br>正在转移::2015-01-13 = 11 日 2015 # 12 + 22 + 16:00:01<br>正在转移::2015-01-15 = 11 日 2015 # 12 + 22 + 16:00:01<br>正在转移::2015-01-15 = 11 日 2015 # 12 + 22 + 16:00:01<br>正在转移::2015-01-15 = 11 日 2015 # 12 + 22 + 16:00:02<br>正在转移::2015-01-16 = 11 日 2015 # 12 + 22 + 16:00:02<br>正在转移::2015-01-17 = 11 日 2015 # 12 + 22 + 16:00:03<br>正在转移::2015-01-17 = 11 日 2015 # 12 + 22 + 16:00:05<br>正在转移::2015-01-17 = 11 日 2015 # 12 + 2015 # 12 + 22 + 16:00:05<br>正在转移::2015-01-17 = 11 日 2015 # 12 + 2015 # 12 + 22 + 16:00:05<br>正在转移::2015-01-17 = 11 日 2015 # 12 + 2015 # 12 + 2015 + 12 + 22 + 16:00:05<br>正在转移::2015-01-17 = 11 日 2015 # 12 + 2015 # 12 + 2015 + 12 + 22 + 16:00:05<br>正在转移::2015-01-20 = 11 日 2015 # 12 + 2015 # 12 + 2015 # 12 + 22 + 16:00:05<br>正在转移::2015-01-20 = 11 日 2015 # 12 + 2015 # 12 + 2015 + 12 + 22 + 16:00:16<br>正在转移::2015-01-20 = 11 日 2015 # 12 + 2015 # 12 + 2015 # 12 + 22 + 16:00:17<br>正在转移::2015-01-20 = 11 日 2015 # 12 + 2015 # 12 + 2015 + 12 + 22 + 16:00:10<br>正在转移::2015-01-20 = 11 日 2015 # 12 + 2015 # 12 + 2015 + 12 + 22 + 16:00:11<br>正在转移::2015-01-20 = 11 日 2015 # 12 + 2015 # 12 + 2015 + 12 + 22 + 16:00:11<br>正在转移::2015-01-20 = 11 日 2015 # 12 + 2015 # 12 + 2015 + 12 + 22 + 16:00:11<br>正在转移::2015-01-20 = 11 日 2015 # 12 + 2015 # 12 + 2015 + 12 + 22 + 16:00:11<br>正在转移::2015-01-20 = 11 日 2015 # 12 + 2015 # 12 + 2015 + 12 + 22 + 16:00:11<br>正在转移::2015-01-20 = 11 日 2015 # 12 + 2015 # 12 + 2015 + 12 + 22 + 16:00:15<br>正在转移::2015-01-20 = 11 日 2015 # 12 + 2015 # 12 + 2015 + 12 + 22 + 16:00:15<br>正在转移::2015-01-20 = 11 日 2015 # 12 + 2015 # 12 + 2015 + 12 + 22 + 16:00:15<br>正在转移::2015-01-20 = 11 日 2015 # 12 + 2015 # 12 + 2015 + 12 + 22 + 16:00:15<br>正在转移::2015-01-20 = 11 日 2015 # 12 + 2015 # 12 + 2015 + 12 + 22 + 16:00:15<br>正在转移::2015-01-20 = 11 日 2015 # 12 + 2015 # 12 + 2015 + 12 + 22 + 16:00:15<br>L 在转移::2015-01 + 2015 # 12 + 2015 # 12 + 2015 # 12 + 22 + 16:00:16<br>L 在 5015 # 2015 - 02 + 02 = 11 日 2015 # 12 + 2015 # 12 + 2015 + 12 + 22 + 16:00:17<br>L 在 5015 # 2015 - 02 + 02 = 11 日 2015 # 12 + 2015 + 12 + 2015 + 12 + 2015 + 12 + 22 + 16:00:17<br>L 在 |          |

### 手动转移数据

可以选择营业日,单独转移数据。 选择营业日,选择是否开发票的数据,选择结账金额区间,查询出需要过滤的数据。

| 🦕 手动转移数据      |        |                          |                               |     | ×           |
|---------------|--------|--------------------------|-------------------------------|-----|-------------|
| 一过滤条件         |        |                          |                               |     |             |
| 选择营业日         | 开发票过   | 滤条件                      | 结账金额区间过滤                      | 条件  |             |
| 2015年 1月22日 📃 |        | <b></b>                  | 最低金额                          | 1   | 最高金额        |
|               |        | ~~                       |                               |     |             |
|               |        |                          |                               |     | 查询          |
| ■ 全选          | 已勾选数据: | 0条 已勾<br><mark>结账</mark> | 送数据金额: 0.00元<br>金额总合计: 16509. | 00元 | 删除已转移的数据    |
| 账单编号          | 结账金额   | 5                        | 结账时间                          | -   |             |
| 2015012200001 | 118.00 | 2015-01-22               | 17:10:13                      |     |             |
| 2015012200004 | 600.00 | 2015-01-22               | 17:24:54                      | Ξ   |             |
| 2015012200002 | 264.00 | 2015-01-22               | 17:26:40                      |     |             |
| 2015012200003 | 88.00  | 2015-01-22               | 17:28:10                      |     |             |
| 2015012200008 | 141.00 | 2015-01-22               | 17:35:16                      |     |             |
| 2015012200005 | 124.00 | 2015-01-22               | 17:35:45                      |     |             |
| 2015012200006 | 188.00 | 2015-01-22               | 17:36:10                      |     |             |
| 2015012200009 | 140.00 | 2015-01-22               | 17:36:45                      |     |             |
| 2015012200010 | 143.00 | 2015-01-22               | 17:42:14                      |     |             |
| 2015012200011 | 277.00 | 2015-01-22               | 17:48:27                      |     |             |
| 2015012200012 | 121.00 | 2015-01-22               | 17:52:59                      |     |             |
| 2015012200013 | 200.00 | 2015-01-22               | 17:56:38                      |     |             |
| 2015012200015 | 210.00 | 2015-01-22               | 18:00:36                      |     |             |
| 2015012200021 | 140.00 | 2015-01-22               | 18:03:55                      |     |             |
| 2015012200018 | 106.00 | 2015-01-22               | 18:06:00                      |     |             |
| 2015012200023 | 130.00 | 2015-01-22               | 18:07:38                      |     | 手 动力的 粉 相   |
| 2015012200025 | 132.00 | 2015-01-22               | 18:09:00                      |     | 于4月7节作夕安则1月 |
| 2015012200022 | 255.00 | 2015-01-22               | 18:10:46                      |     |             |
| 2015012200019 | 508.00 | 2015-01-22               | 18:11:59                      |     | 退出          |
| 2015012200017 | 200.00 | 2015-01-22               | 18:13:10                      | -   |             |

己转的数据颜色为红色,以勾选的数据颜色为蓝色。

| も 手  | 动转移数据         |        |            |                                 |           | X          |
|------|---------------|--------|------------|---------------------------------|-----------|------------|
| -过滤; | 条件            |        |            |                                 |           |            |
| 一选打  | 择营业日          | 开发票过   | 滤条件——      | - 结账金额区间过滤;                     | 条件——      |            |
| 20   | 015年 2月21日 📃  | - 同开   | 发票         | 最低金额                            |           | 最高金额       |
|      |               |        |            |                                 |           |            |
|      |               |        |            |                                 |           | 查询         |
|      |               |        | 105 7/     |                                 | . —       |            |
| □ 全  | È选            | 已勾透数据: |            | 4)选数据金额:2936.0<br>胀金额总合计:25044. | 0元<br>00元 | 删除已转移的数据   |
|      | 账单编号          | 结账金额   |            | 结账时间                            | •         |            |
|      | 2015022100002 | 172.00 | 2015-02-21 | 12:30:11                        |           |            |
|      | 2015022100001 | 287.00 | 2015-02-21 | 12:30:20                        | Ε         |            |
|      | 2015022100007 | 600.00 | 2015-02-21 | 12:34:21                        |           |            |
|      | 2015022100004 | 169.00 | 2015-02-21 | 12:34:47                        |           |            |
|      | 2015022100003 | 476.00 | 2015-02-21 | 12:36:10                        |           |            |
|      | 2015022100012 | 124.00 | 2015-02-21 | 12:38:29                        |           |            |
|      | 2015022100016 | 600.00 | 2015-02-21 | 12:39:23                        |           |            |
|      | 2015022100017 | 166.00 | 2015-02-21 | 12:41:39                        |           |            |
|      | 2015022100015 | 284.00 | 2015-02-21 | 12:42:14                        |           |            |
|      | 2015022100014 | 124.00 | 2015-02-21 | 12:42:56                        |           |            |
|      | 2015022100005 | 106.00 | 2015-02-21 | 12:44:11                        |           |            |
|      | 2015022100006 | 185.00 | 2015-02-21 | 12:45:06                        |           |            |
|      | 2015022100008 | 24.00  | 2015-02-21 | 12:47:05                        |           |            |
|      | 2015022100022 | 600.00 | 2015-02-21 | 12:47:17                        |           |            |
|      | 2015022100021 | 130.00 | 2015-02-21 | 12:47:49                        |           |            |
|      | 2015022100018 | 108.00 | 2015-02-21 | 12:48:18                        |           | 于动结核物证     |
|      | 2015022100025 | 48.00  | 2015-02-21 | 12:48:53                        |           | 于4月转行多发则1月 |
|      | 2015022100011 | 371.00 | 2015-02-21 | 12:49:54                        |           |            |
|      | 2015022100013 | 398.00 | 2015-02-21 | 12:51:08                        |           | 退出         |
|      | 2015022100023 | 189.00 | 2015-02-21 | 12:52:06                        | Ŧ         |            |

# 隐藏按钮

隐藏程序后,可以在 windows 通知区域图标处,查看程序图标。

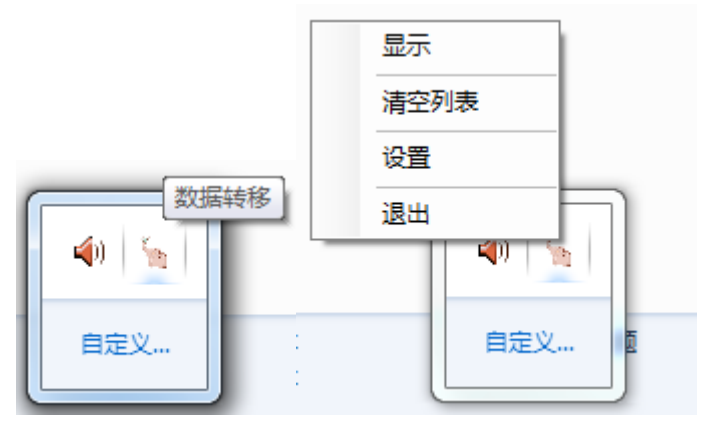

退出程序和显示程序时,需要操作员录入密码

| 🍖 登录       |    | ×                            |
|------------|----|------------------------------|
|            |    |                              |
|            | 密码 | $\overline{\mathbf{\Theta}}$ |
| 502<br>202 | 取消 |                              |

# 注册软件

| 🍾 产品注册 | x      |
|--------|--------|
| 产品注册   | 软件尚未注册 |
| 产品编号:  | 1855   |
| 注册码:   |        |
|        | 确定退出   |

将产品编号复制,并发送给我们,我们会提供软件注册码。